|                                                                    |                                                                                                   | JÄRNV.<br>- en stöd                                                       | ÄGSMU<br>förening till    | SEI VÄNNER<br>Järnvägsmuseet -                                                              |
|--------------------------------------------------------------------|---------------------------------------------------------------------------------------------------|---------------------------------------------------------------------------|---------------------------|---------------------------------------------------------------------------------------------|
| Om JVMv                                                            | Kontakta                                                                                          | Aktuellt                                                                  | Spår                      | Arkiv                                                                                       |
| <b>Bilduppla</b><br>Forumet stöd<br>Max storlek p<br>Är bilden stö | ddning i Järnväg<br>ljer 3 olika bildformat:<br>på bilderna är 1200 pixl<br>rre kommer Forumet av | <b>Jshistoriskt for</b><br>Jpg, GIF, Png<br>lar .<br>tt automatiskt minsk | um<br>a bilden till 1200  | pixlar.                                                                                     |
| Vill du ladda h                                                    | nem handledningen för u                                                                           | tskrift finns den även                                                    | som en <b>Pdf-fil hä</b>  | r.                                                                                          |
| När du är inn<br>dator (går äve                                    | e på sidan "Nytt ämne<br>en om du använder mo<br>Klicka på rutan                                  | " för att skriva ett in<br>bbiltelefon)<br>"Ladda"                        | lägg och även vil         | l lägga till en bild som du har i din                                                       |
| Järnvä                                                             | igshistoriskt                                                                                     | forun                                                                     | Bild                      | 1                                                                                           |
| Åter till foru                                                     | mets huvudsida                                                                                    |                                                                           |                           |                                                                                             |
|                                                                    |                                                                                                   |                                                                           |                           |                                                                                             |
| Nytt amr                                                           | ie                                                                                                |                                                                           |                           |                                                                                             |
| Kategori:<br>Ämne:                                                 | Järnväg allmänt                                                                                   |                                                                           |                           |                                                                                             |
| Sökord:                                                            |                                                                                                   | (val                                                                      | ritt, separ med kommat    | tecken)                                                                                     |
| Inlägg:                                                            |                                                                                                   |                                                                           |                           |                                                                                             |
| ☑ Infoga sig                                                       | matur                                                                                             |                                                                           |                           | Fet<br>Kursiv<br>Länk<br>Färg<br>Tir Storlek<br>Lista<br>Bild<br>T Ladda<br>© ©<br>© ©<br>© |
| E-posta n                                                          | nig när någon svarar på denna                                                                     | tråd                                                                      |                           |                                                                                             |
| 🗆 Klistrad                                                         |                                                                                                   |                                                                           |                           |                                                                                             |
| OK - Skicka                                                        | Förhandsgranska                                                                                   |                                                                           |                           |                                                                                             |
| När du har gjo                                                     | ort ovanstående får du u                                                                          | op en ruta där det stå                                                    | r " <b>Ladda upp bild</b> | /"! (se Bild 2 nedan)                                                                       |
| Här finns det <b>t</b>                                             | t <b>re</b> saker att välja bland.                                                                |                                                                           |                           |                                                                                             |
| 1. Den lilla rut                                                   | tan " <i>Bläddra</i> " följt av text                                                              | ten " <i>Ingen fil är vald</i> ".                                         |                           |                                                                                             |

Klickar du i den här rutan då kan du bläddra i din dator eller mobil efter den bild som du vill ladda upp och visa i ditt inlägg. när du i din dator/mobil har valt och klickat på den bild du vill använda går du vidare till punkten 2 nedan.

## 2. Den lilla rutan "Ladda upp"

När du i din dator/mobil valt och klickat på den bild du vill använda då klickar på "*ladda*". Har du nu gjort rätt kommer din valda bild att dyka upp i rutan. **Se bild 3 nedan**!

## 3. Texten "Bläddra uppladdade bilder ..."

Här är den plats i forumet där dina och alla andra användares bilder är uppladdade. Det är de 10 senast uppladdade bilderna som visas tidigare uppladdade bilder är arkiverade. Vill du använda någon bild så är det bara att bläddra och klicka på den du vill använda och dess länkadress kommer in i "Inläggsrutan". Se bild 3 nedan. Viktigt att veta är att det här "bildarkivet" kan ses av alla användare som är inne på sidan "Ladda upp bild". Du som enskild användare kan inte radera en bild som ligger i "bildarkivet". (Undantag för forumets Trafikchef/moderatorer)

| Åter till foru                            | umets huvudsida                |                                                  |           |
|-------------------------------------------|--------------------------------|--------------------------------------------------|-----------|
| lytt ämi                                  | ne                             |                                                  |           |
| Kategori:                                 | Järnväg allmänt                | $\sim$                                           |           |
| Ämne:                                     | test                           |                                                  |           |
| Sökord:                                   |                                | (valfritt, separera med kommatecken)             |           |
| nlägg:                                    |                                |                                                  |           |
|                                           |                                | 🔕 Järnvägshistoriskt forum - Mozilla Firef – 🗆 🗙 | Fet       |
|                                           |                                | ① ▲ https://www.jvmv2.se/forum/ind ···· ☑ ☆ Ξ    | Kursiv    |
|                                           |                                |                                                  | 6 Farg    |
|                                           |                                | Ladda upp hild                                   | Tr Storie |
|                                           |                                |                                                  | 🖁 Lista   |
|                                           |                                | Bläddra Ingen fil är vald.                       | 🔲 Bid     |
|                                           |                                | 2. Ladda upp                                     | 1 Ladda   |
|                                           |                                | 3. Blåddra uppladdade bilder                     |           |
| ☑ Infoga sig<br>□ E-posta r<br>□ Klistrad | gnatur<br>mig när någon svarar | på denna                                         | li<br>I   |

Här har nu din valda bild laddats upp till forumets databas.

Om du nu klickar på den bilden kommer den **bildens adress** att hamna i själva **inlägg**srutan. Sen är det bara att fortsätta att skriva det inlägg som du håller på med. *Lycka till!* 

| Åter till foru | imets huvudsida                      |                                     |         |
|----------------|--------------------------------------|-------------------------------------|---------|
| lytt ämi       | ne                                   |                                     |         |
| Kategori:      | Järnväg allmänt                      |                                     |         |
| Ämne:          | test                                 |                                     |         |
| Sökord:        |                                      | valfritt, separera med kommatecken) |         |
| nlägg:         |                                      | 🚳 Järnvägshist 👘 - Mozill — 🗆 🗙     |         |
|                |                                      | ① ≜ https://w w2.se/forur *** 🖾 🛱 📃 | Fet     |
|                |                                      | « Tillbaka ^                        | Kursi   |
|                |                                      |                                     | 6 Far   |
|                |                                      |                                     | Tr Stor |
|                |                                      |                                     | ° List  |
|                |                                      |                                     | Bk      |
|                |                                      |                                     | Laoo    |
|                |                                      | CONT SUIT OCA CONT ATTIT PORSING    |         |
|                |                                      | TRAFFICIENTES SEA BARS STOR         |         |
|                |                                      | ×Radera                             |         |
|                |                                      |                                     |         |
|                |                                      |                                     |         |
|                |                                      | v                                   |         |
|                |                                      |                                     | 11.     |
|                |                                      |                                     |         |
|                | gnatur<br>mig när någon svarar nå de | nna tråd                            |         |
| Klistrad       | nig nai nagon svarar pa de           |                                     |         |
|                |                                      |                                     |         |
| OK - Skicka    | Förhandsgranska                      |                                     |         |
|                |                                      |                                     |         |
|                |                                      |                                     |         |
|                |                                      |                                     |         |
|                |                                      | ▲                                   |         |
|                |                                      |                                     |         |
|                |                                      | p> Ater till forumsidan?            |         |